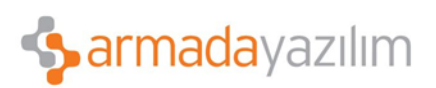

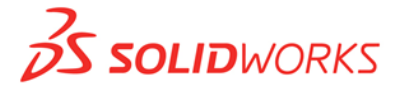

## LOFT YÜZEYİNE BAĞLAYICI EKLEME

SolidWorks unsur modelleme menüsünde birçok özellik bulunmaktadır. Bunlardan biride **Loft** işlemi içerisinde bulunan **Bağlayıcı Ekleme**dir. Bu özellik model yüzeyi üzerinde istenilen formların verilmesine olanak tanır.

• Loft işlemi aktifken **Üst profil** (<u>Alt profilde olabilir</u>) üzerinden herhangi bir yere **Mouse ile sağ tuş** yapılarak **Bağlayıcı Ekle** seçilir.

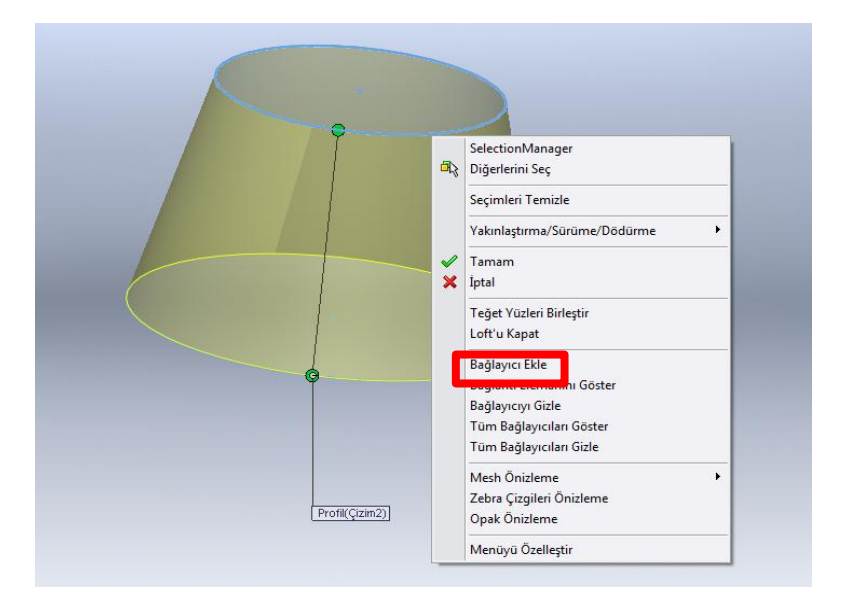

• Burada, Mouse ile seçilen yerde yeni bir **Bağlayıcı** eklenmiş olacaktır. (Bu bağlayıcı eklemeleri istenilen sayıda ve bölgede yapabilirsiniz.)

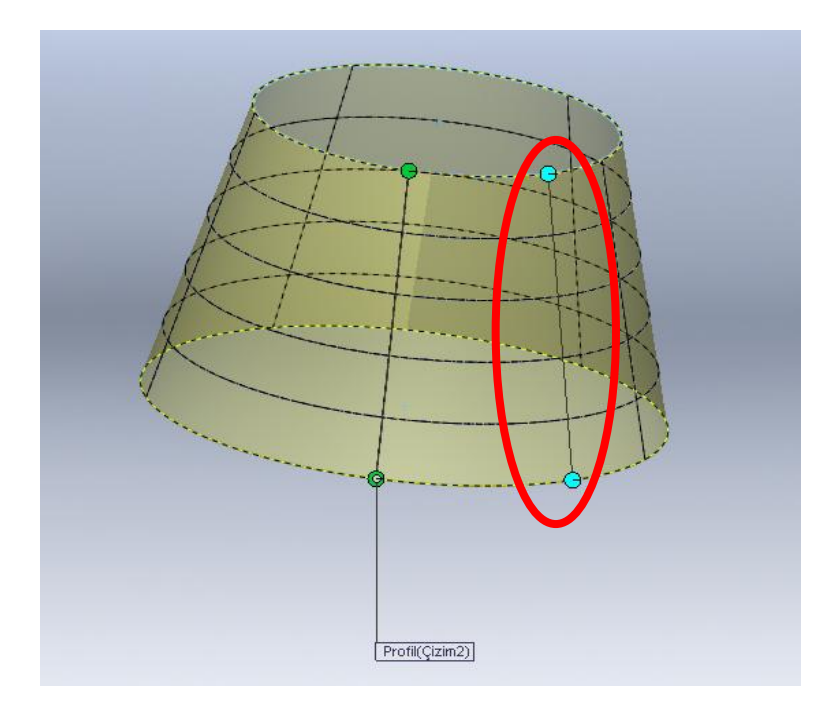

Anadolu Ofisi: Akan Sok. Erkay İş Merkezi No:3 K:3 Dörtyol Pendik/İstanbul-TURKIYE T: +90 216 379 8 379 / +90 216 379 99 98 F: +90 216 379 79 29 www.armadayazilim.com Avrupa Ofisi: Büyükdere Cad. Ejder Apt. No:67 K:7 Mecidiyeköy/İstanbul-TURKIYE T: +90 212 272 30 45 F: +90 212 272 30 46 info@armadayazilim.com

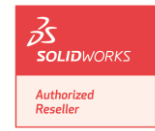

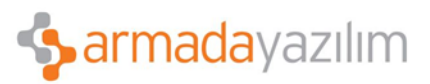

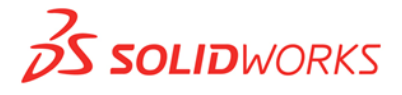

• Yeni eklenen bağlayıcıyı noktalardan çekiştirerek yüzey formunu değiştirebilirsiniz.

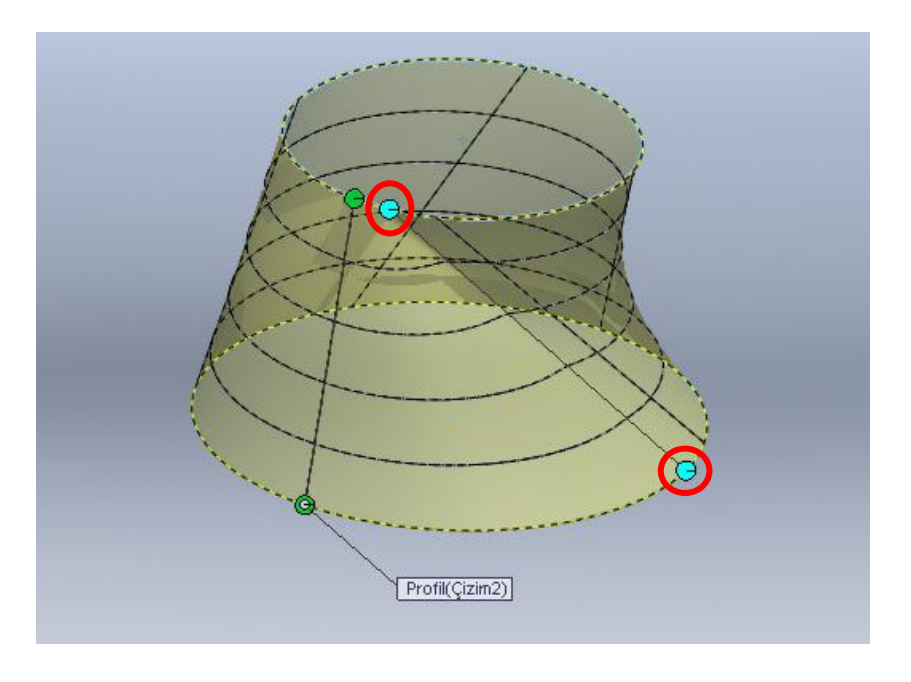

• İstenilen formu verdikten sonra Loft işlemi onaylayarak çıkabilirsiniz.

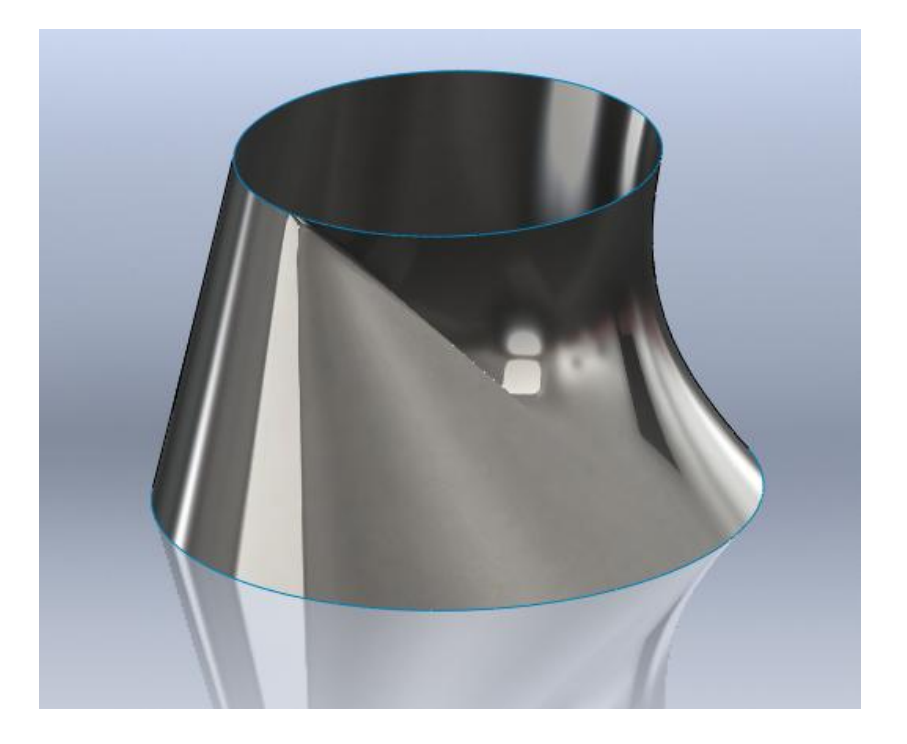

Anadolu Ofisi: Akan Sok. Erkay İş Merkezi No:3 K:3 Dörtyol Pendik/İstanbul-TURKIYE T: +90 216 379 8 379 / +90 216 379 99 98 F: +90 216 379 79 29 www.armadayazilim.com Avrupa Ofisi: Büyükdere Cad. Ejder Apt. No:67 K:7 Mecidiyeköy/İstanbul-TURKIYE T: +90 212 272 30 45 F: +90 212 272 30 46 info@armadayazilim.com

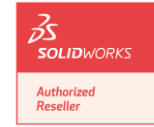